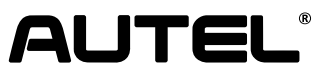

Email: sales@autel.com Web: www.autel.com www.maxisysadas.com

### Parts List

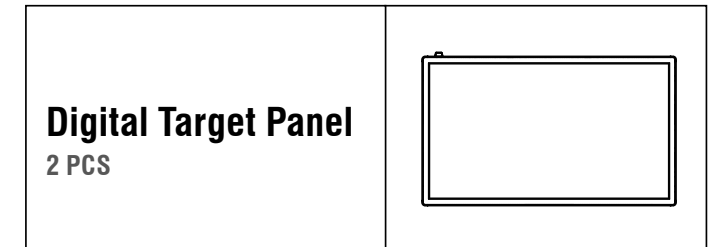

## Assemble the Digital Target Panel

#### IA1000WA Digital Target Panel AUTEL-CSC050A-16

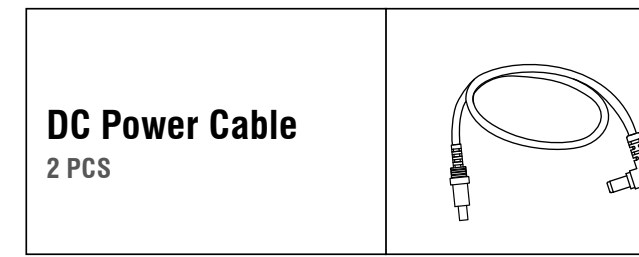

**Quick Reference Guide** 

<page-header><text>

release it.

NOTE: System power requirements: 100–264 volts AC, < 5 amps, and 50–60 Hz (must be grounded).

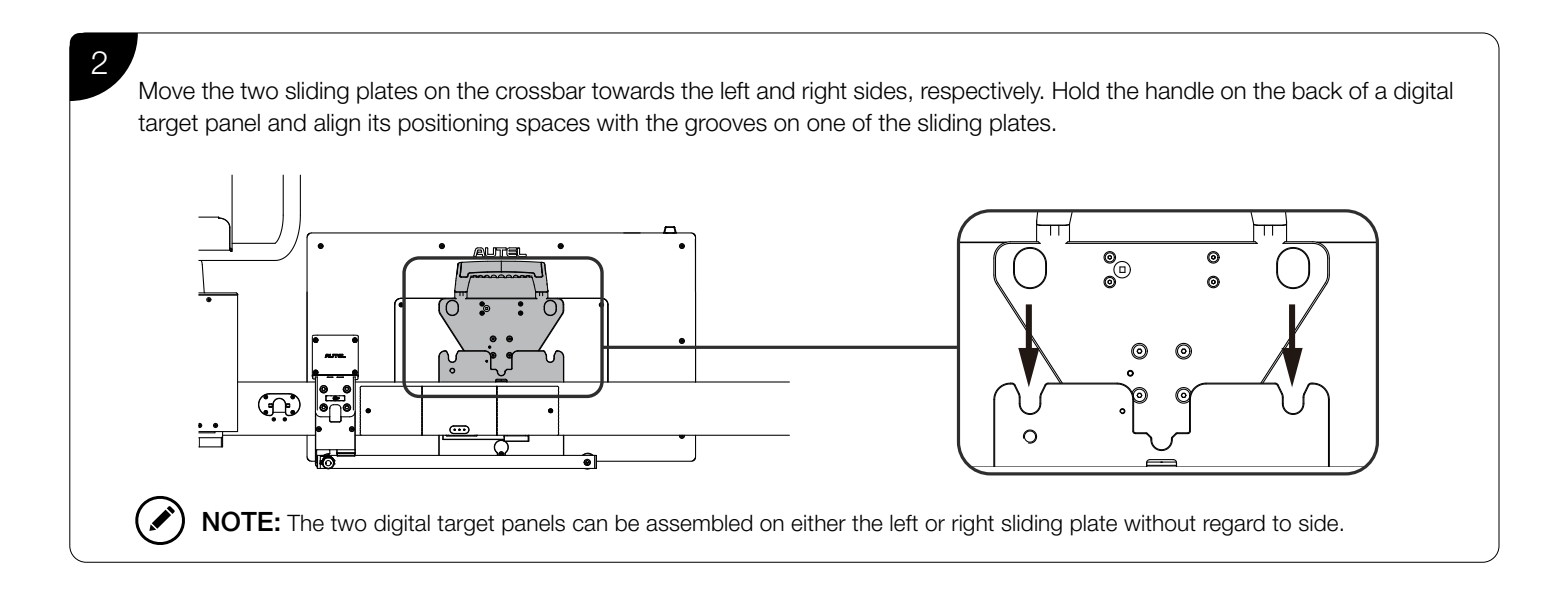

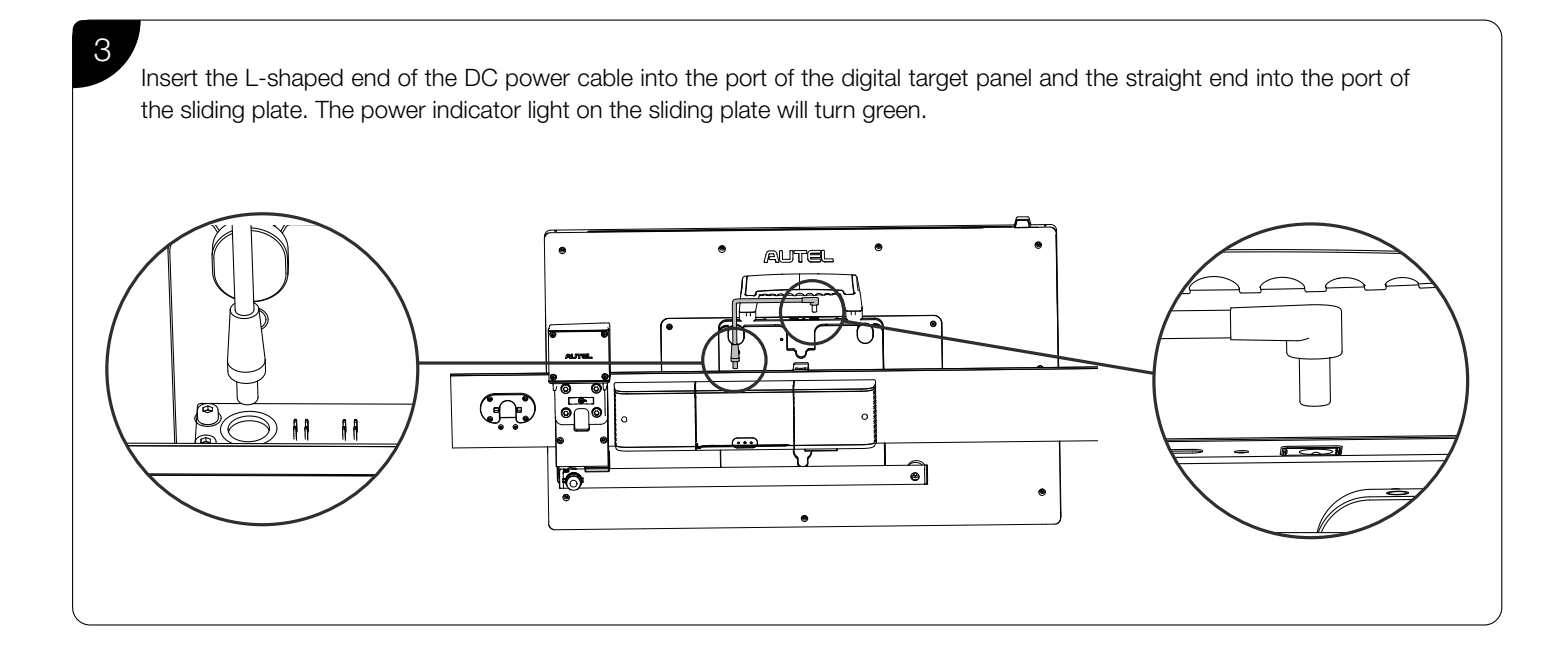

Assemble the second digital target panel on the other sliding plate. Once powered on, the digital target panels will display screens indicating that they have connected to the calibration frame via Wi-Fi.

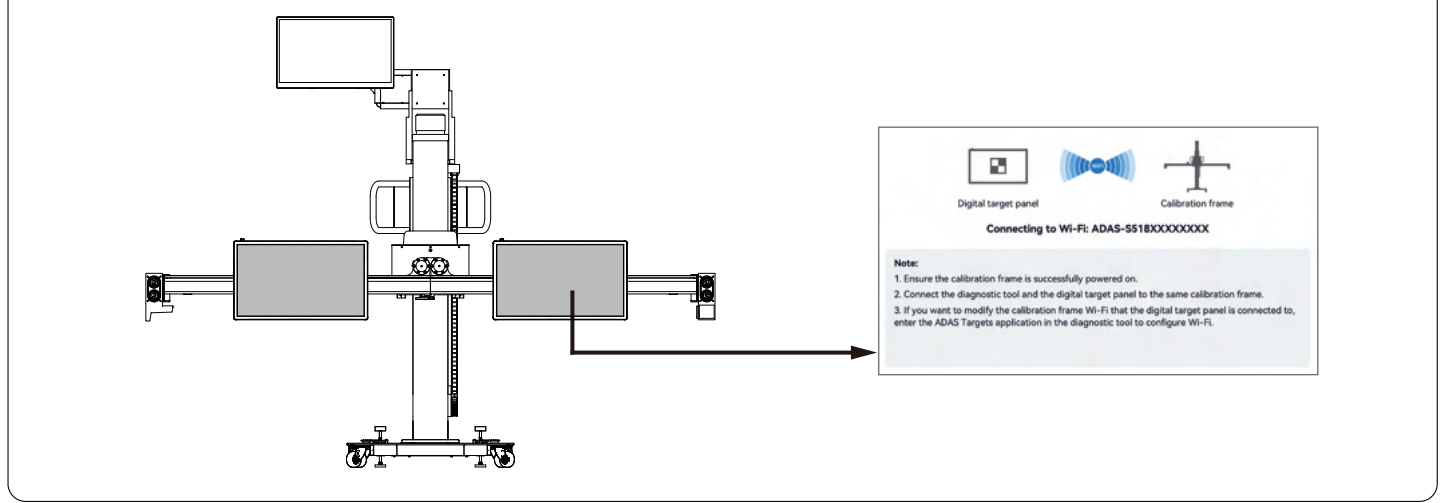

#### Connect the MaxiSys Tablet to the Calibration Frame

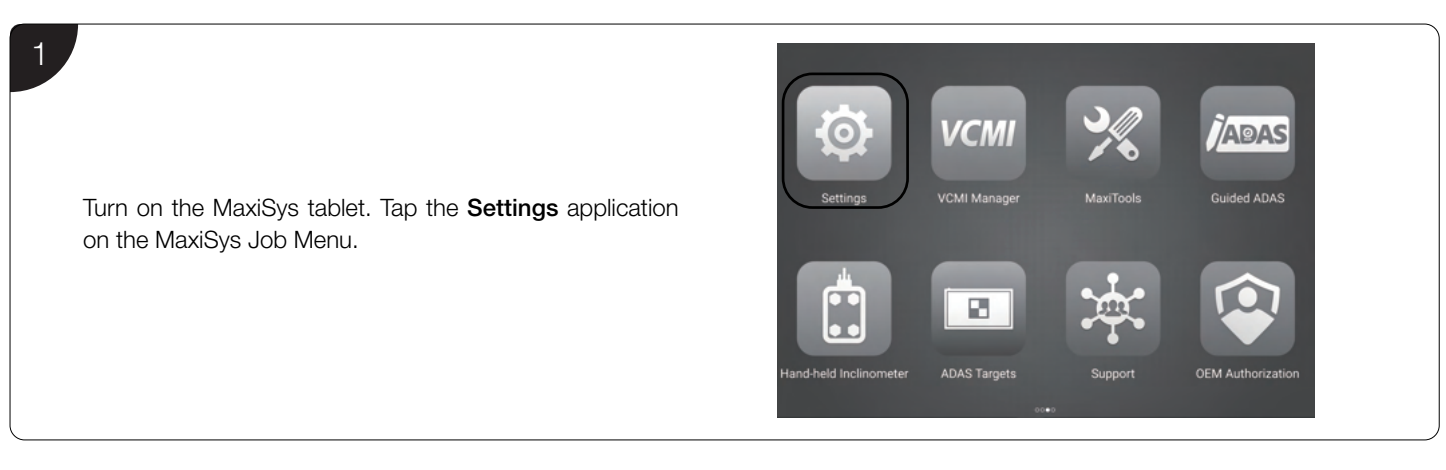

| Settings                | ADAS & Aligner Settings              |            |
|-------------------------|--------------------------------------|------------|
| ADAS & Aligner Settings | Common Settings                      | >          |
| OBFCM Upload            | Calibration Frame Connection Not Ca  | onnected > |
| EVDiag Box Settings     | Network Configuration                | >          |
| Battery Test            | ( Update                             | >          |
| Country/Region Code     | Hand-held Inclinometer Update        | >          |
| Laws and Regulations    | Maintenance & Service                | >          |
| System Settings         | To Wheel Alignment Software Settings | >          |
| About                   | Alignment Precheck Software Settings | >          |

Tap the **ADAS & Aligner Settings** option on the left column. Select the **Calibration Frame Connection** option to display the Calibration Frame Connection screen.

3

Toggle the Wi-Fi button to **ON**. The tablet will search for available units. The Wi-Fi name of the calibration frame will be "ADAS", suffixed with a serial number. Tap the appropriate unit to connect. When the connection is established, the connection status reads "Connected".

**NOTE:** It may take up to 30 seconds to connect the tablet to the calibration frame. Please wait patiently.

| Settings                | -         | Calibration Frame Connection | Refresh         |
|-------------------------|-----------|------------------------------|-----------------|
| ADAS & Aligner Settings |           |                              | 1               |
| OBFCM Upload            |           |                              | 4 <sup>**</sup> |
| Vehicle List            | Device    |                              | т               |
| EVDiag Box Settings     | Wi-Fi     |                              |                 |
| Battery Test            | ADAS-65   | 18R0701025                   | lot Connected   |
| Country/Region Code     | ADAS-S5   | 18R0C01007                   | lot Connected   |
| Laws and Regulations    | 🛜 ADAS-S5 | 18N0401217                   | lot Connected   |
| System Settings         | 🖘 ADAS-SS | 518R0C01005                  | lot Connected   |
|                         | - inin m  |                              |                 |
| About                   |           | Tap to connect or disconnect |                 |

#### Connect the Calibration Frame to Your Wi-Fi Network

|                                                                                                    | Settings                                                                                                    | ADAS & Aligner Settings                                                                                                    |
|----------------------------------------------------------------------------------------------------|----------------------------------------------------------------------------------------------------|----------------------------------------------------------------------------------------------------|
|                                                                                                    | A Language                                                                                                    |                                                                                                    |
|                                                                                                    | Printing Settings                                                                                                    | Common Settings                                                                                                    |
|                                                                                                    | Report Settings                                                                                                    | Calibration Frame Connection ADAS-S518                                                                                      |
| Select the Network Configuration option on the screen of                                                                                                    | Push Notifications                                                                                                    | Network Configuration Not configured >                                                                                      |
| ADAS & Aligner Settings.                                                                                                    | Auto Update                                                                                                    | Update >                                                                                                    |
|                                                                                                    | ADAS & Aligner Settings                                                                                                    | Hand-held Inclinometer Update >                                                                                             |
|                                                                                                    | OBFCM Upload                                                                                                    | Maintenance & Service >                                                                                                    |
|                                                                                                    | Vehicle List                                                                                                    | Heel Alignment Software Settings                                                                                            |
|                                                                                                    | EVDiag Box Settings                                                                                                    | 0                                                                                                    |
|                                                                                                    |                                                                                                    |                                                                                                    |
|                                                                                                    |                                                                                                    |                                                                                                    |
|                                                                                                    | C Settings                                                                                                    | Metwork Configuration                                                                                                    |
|                                                                                                    | Settings     ADAS & Aligner Settings                                                                                                    | Network Configuration     Ornected Wi-Fi: TestPile (connected)                                                              |
|                                                                                                    | Settings  ADAS & Aligner Settings  OBFCM Upload                                                                                                    | Network Configuration     Oranested W-Fit TestPlat (connected)     Wi-Fit     No. 14                                        |
|                                                                                                    | Settings     ADAS & Aligner Settings     OBFCM Upload     Wehicle List                                                                                                    | Network Configuration     Orenected WirF: TestPile (connected)     Wi-Fi:     Nic_5g     Orenected                          |
| Tap the drop-down button on the right side of the Wi-Fi                                                                                                    | Settings  ADAS & Aligner Settings  COBFCM Upload  Vehicle List  EVDiag Box Settings                                                                                                    | Network Configuration     Connected W/F: TretPile (connected)     Wi-F:     Nac_5g     Password:                            |
| Tap the drop-down button on the right side of the Wi-Fi<br>name display box to select your Wi-Fi network, enter the                                                       | Settings  ADAS & Aligner Settings  CBFCM Upload  SI Vehicle List  EVDiag Box Settings  Battery Test                                                                                                    | Network Configuration                                                                                                    |
| Tap the drop-down button on the right side of the Wi-Fi<br>name display box to select your Wi-Fi network, enter the<br>Wi-Fi password, and tap the <b>Connect</b> button. | Settings       ADAS & Aligner Settings       Image: Control of the setting of the setting of th | Network Configuration  Connected Wi-Fit  Nic_5g  Password:  Connect                                                         |
| Tap the drop-down button on the right side of the Wi-Fi<br>name display box to select your Wi-Fi network, enter the<br>Wi-Fi password, and tap the <b>Connect</b> button. | Settings         ADAS & Aligner Settings         OBFCM Upload         Upload                                                                                                    | Network Configuration     Orenected WirF:     Nic_Se     Password:     Outrect     Disconnect                               |
| Tap the drop-down button on the right side of the Wi-Fi<br>name display box to select your Wi-Fi network, enter the<br>Wi-Fi password, and tap the <b>Connect</b> button. | Settings         ADAS & Aligner Settings         OBFCM Upload         Vehicle List         EVDiag Box Settings         Battery Test         Country/Region Code         Laws and Regulations         System Settings                                                                                                    | Network Configuration     Connected W6F: TestPlis (connected)     WF-F:     Nic_5g     Password:     Connect     Disconnect |

2

# Establish Communication Between the MaxiSys Tablet and the Digital Target Panel

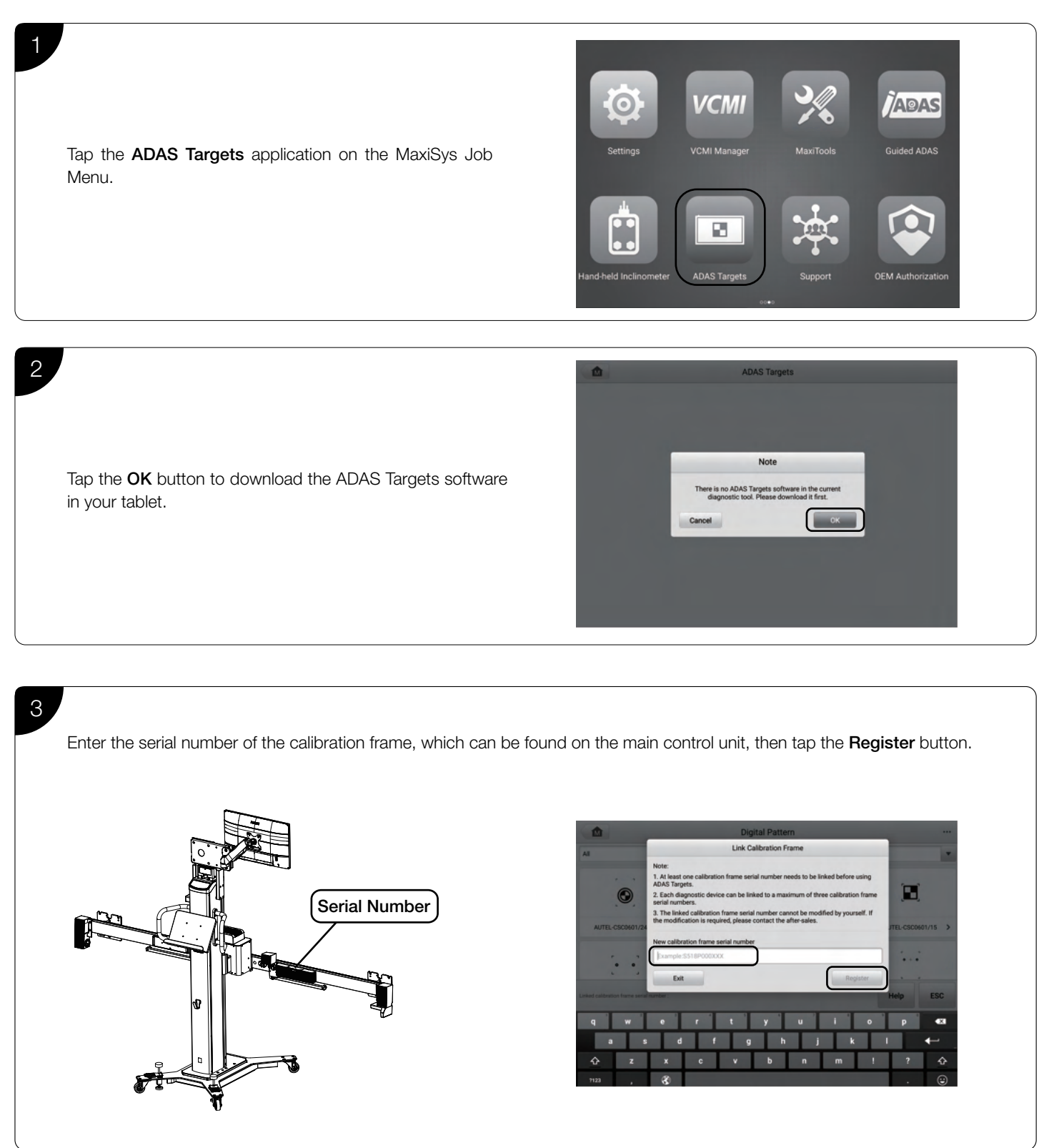

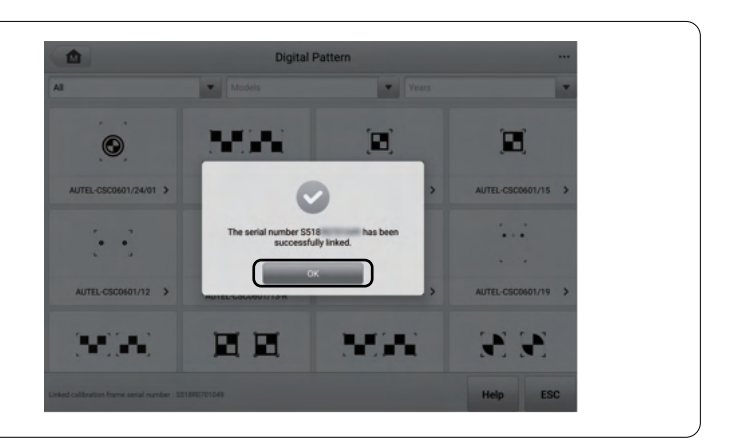

Tap the **OK** button when a message pop-up appears to notify of the successful connection, indicating that proper communication has been established between the tablet and the digital target panel.

#### Connect the Digital Target Panel to the Calibration Frame Via Wi-Fi

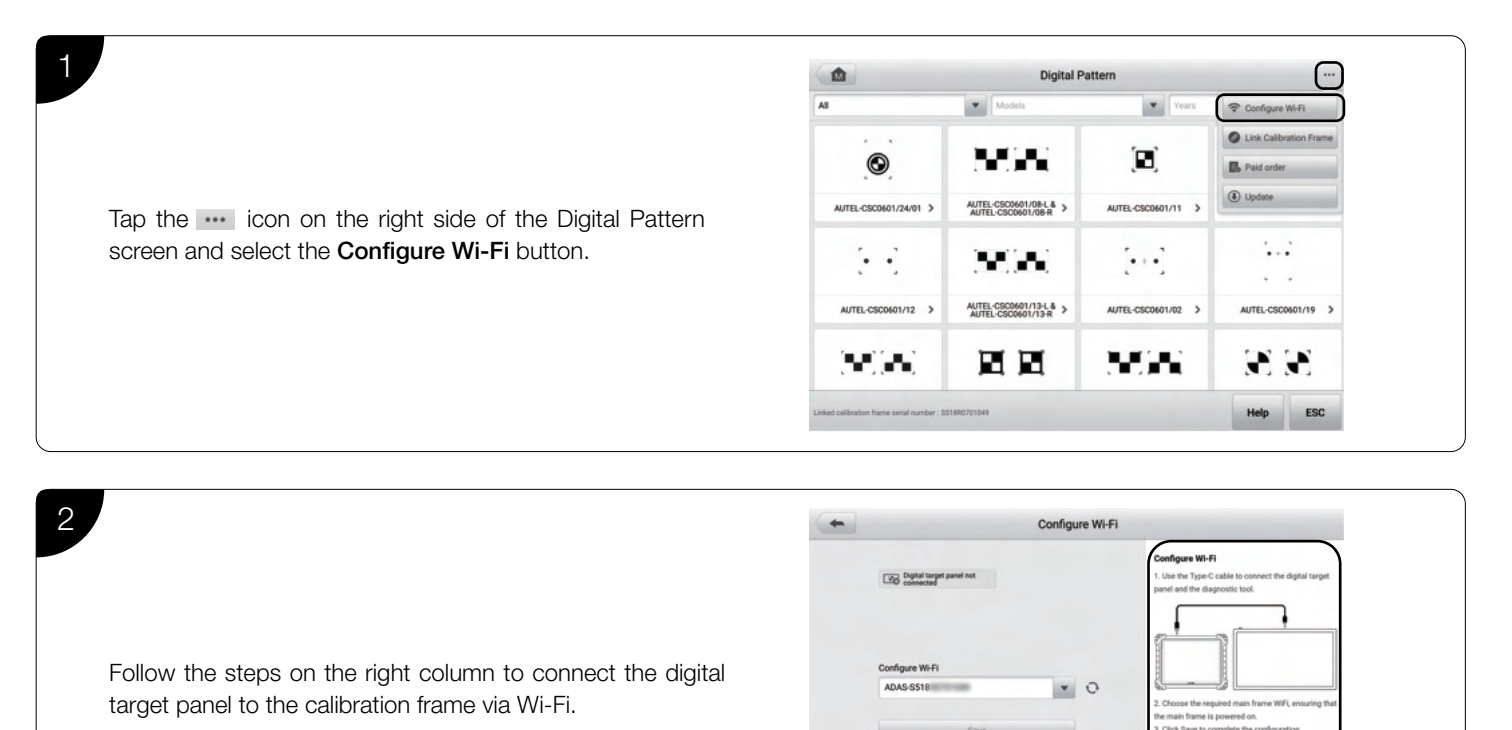

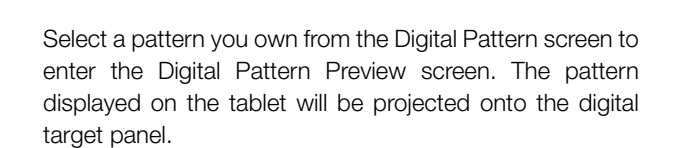

З

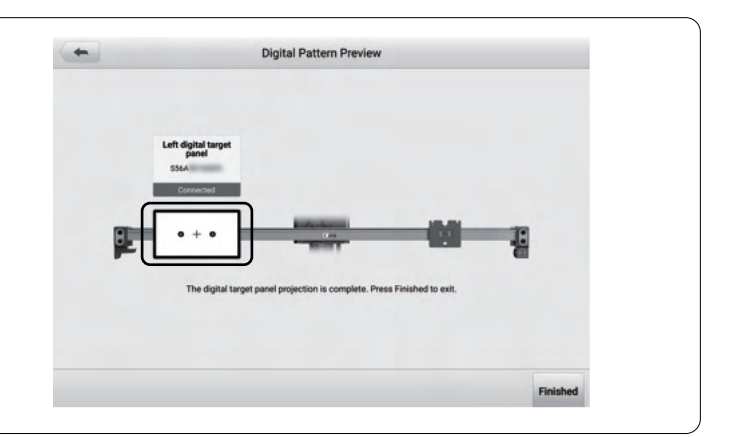

**NOTE:** The illustrations in this Quick Reference Guide are for reference only. The actual product may differ.